# How To: Book Luxury Selection Online

## Step 1: Book it

Once you log in you will locate the **My Benefits** section from the left-side navigation and hover over Luxury Benefit, Select Luxury Selection<sup>®</sup>

Once you have reached the Luxury Selection page, click on "Find My Next Vacation"

| My Benefits             | Make Payment         |  |  |
|-------------------------|----------------------|--|--|
| Extraordinary Escapes™  | Preferences          |  |  |
| Travel Advantages       |                      |  |  |
| Travel With Points      | Save Points          |  |  |
| Luxury Benefit          | Luxury Cruises       |  |  |
| Home & Lifestyle        | Luxury Hotels        |  |  |
| My Community            | Luxury River Cruises |  |  |
| What's New!             | Luxury Selection®    |  |  |
| Member Information      | Luxury Shopping      |  |  |
| Learning Library        | Luxury Sports        |  |  |
| Association Information | Ultra Luxury Cruises |  |  |

#### LUXURY SELECTION®

Exclusively for our Premiere and Signature members of ExtraOrdinary Escapes™

Immerse yourself in the elegance of lavish living and escape to an eclectic selection of upscale residences from a trendy urban flat in New York City, to a relaxing beachside dream home in the Virgin Islands or a 17th century farmhouse nestled in the enchanted hillsides of Tuscany. All these choices and more are available for you to book with your points.

#### We have upgraded your Luxury Selection® experience.

Premiere and Signature members will now receive:

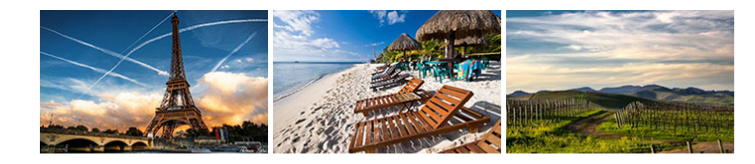

Luxury Exclusives We've handpicked several destinations with you in mind securing exclusive booking availability. Luxury Steals Instant Booking Online You now have access to a Now you can book directly

Now you can book directly online using your points.

travel. Find My Next Vacation

variety of upscale

accommodations provided at a

heavily discounted rate with availability within 90 days of

Points will be deducted from the use year corresponding with your arrival date. If your arrival date is within your current use year, you may borrow points from the next use year to complete a Luxury Selection booking. A prepayment toward the next use year's resort dues will be required to borrow points.

## Step 2: Find My Next Vacation

You are now ready to explore Luxury Homes in incredible destinations all around the world.

View newly added Luxury Exclusives properties that will be previewed below or select Explore Destinations. Enter your destination, check-in and check-out dates, number of rooms and guests and select **Search** 

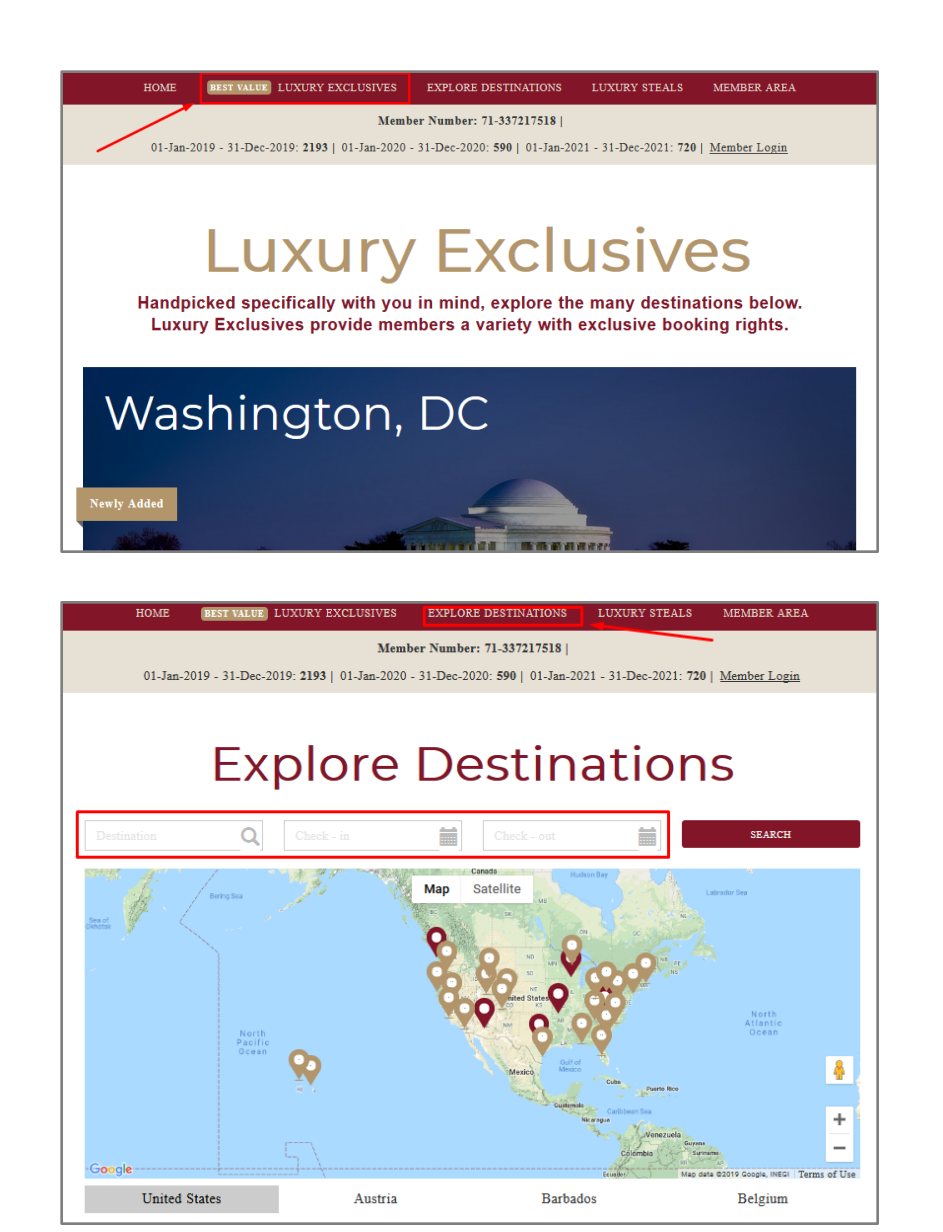

### Step 3: Review

Here you will find the description of the property, amenities, and pictures from the requested search. At the top you can view your current and next year's point balances, search availability by using the calendar, and review the number of point's instantly quoted for reserving the Luxury home. To continue, click **"Book Now**"

Note: The nightly point rate does not include taxes and fees. Taxes and fees will be included in your **INSTANT QUOTE** total.

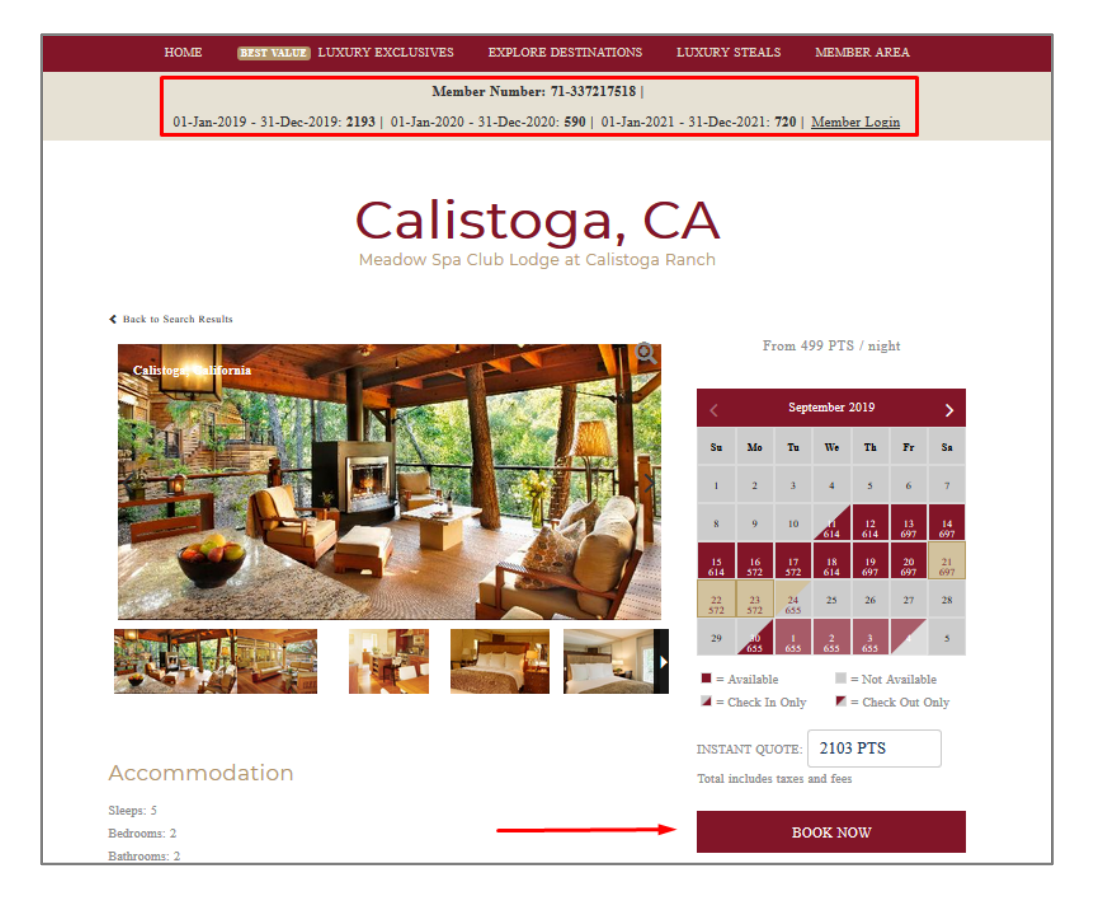

### Step 4: Guest Information

Your details will auto populate in the online booking form, where you can add the number of guests, confirm the details of the booking and the quantity of guests; then click on the "**Next**" button to finalize the reservation If adding a guest, you will need to tick the box, indicating that you are booking the reservation for someone other than yourself and will need to fill in the details of the form before selecting "**Next**" button to finalize the reservation.

NOTE: It is important that you include the names of all guests staying in the unit.

| HOME BEST VALUE                                                                  | LUXURY EXCLUSIVES                                             | EXPLORE DESTINATIONS                                                  | LUXURY STEALS                                  | MEMBER AREA             |  |
|----------------------------------------------------------------------------------|---------------------------------------------------------------|-----------------------------------------------------------------------|------------------------------------------------|-------------------------|--|
|                                                                                  | Memb                                                          | er Number: 71-337217518                                               |                                                |                         |  |
| 01-Jan-2019 - 31-Dec-20                                                          | 019: 2193   01-Jan-2020 -                                     | 31-Dec-2020: 590   01-Jan-20                                          | 21 - 31-Dec-2021: 720   1                      | <u>Member Login</u>     |  |
|                                                                                  |                                                               |                                                                       |                                                |                         |  |
| BOOK ONLINE - ENTER YO                                                           | OUR GUEST INFORM                                              | MATION                                                                | PROPERTY NA                                    | ME                      |  |
| I am booking on behalf of some                                                   | one other than myself.                                        |                                                                       |                                                |                         |  |
| irst Name                                                                        | Last Name                                                     |                                                                       | and the life                                   |                         |  |
| ADMIN USE ONLY                                                                   | EXTRAC                                                        | RDINARY ESCAPES                                                       |                                                | De STA                  |  |
| Primary Dhone                                                                    | Fmail                                                         |                                                                       |                                                |                         |  |
| 9513869438                                                                       | Brad Han                                                      | is@diamondresorts.com                                                 | Mondow See Ch                                  |                         |  |
|                                                                                  |                                                               | -                                                                     | Calistoga Ranch                                | 1 Louge at              |  |
| Address Line 1 (Street Address)                                                  |                                                               |                                                                       | 2 Bedrooms, 2 Baths,                           | 2,400 Sq. Ft., Sleeps 5 |  |
| 3 desert willow dr                                                               |                                                               |                                                                       | From 499 PTS / night<br>Destination: Calistona | CA                      |  |
| Country                                                                          | State / Prov                                                  | vince                                                                 | Destination: Canadoga                          | ,                       |  |
| UNITED STATES                                                                    | CALIFO                                                        | RNIA                                                                  |                                                |                         |  |
| Zity                                                                             | ZIP / Posta                                                   | 1 Code                                                                | BOOKING DET                                    | BOOKING DETAILS         |  |
| palm desert                                                                      | 92591                                                         |                                                                       | Arrival Date:                                  | 9/21/2019               |  |
| lease mote:                                                                      |                                                               |                                                                       | Departure Date:                                | 9/24/2019               |  |
| Each occupant of the property must c                                             | comply at all times with the p                                | roperty rules set forth by the                                        |                                                |                         |  |
| roperty Owner or Property Manager, v<br>egulations of the local, municipal, corr | which may change from time<br>inty and state jurisdictions in | to time; and all laws, statutes and<br>which the Property is located. | Adults                                         | 🔶 🗉 1 🕂                 |  |
| In the event the Primary member con-                                             | firms a booking on behalf of                                  | a guest designated above, that                                        | Children                                       | - 0 +                   |  |
| erson will be required to separately si                                          | gn the Property Usage and                                     | Rules Agreement via email, and th                                     | he                                             |                         |  |
| rimary member remains responsible for                                            | or the acts of and all guests.                                |                                                                       | Ref. ID                                        |                         |  |
| RETURN TO PROPERTY DETAI                                                         | LS                                                            | NEXT                                                                  |                                                |                         |  |
|                                                                                  |                                                               | <b>≜</b>                                                              |                                                |                         |  |
|                                                                                  |                                                               |                                                                       |                                                |                         |  |
|                                                                                  |                                                               |                                                                       | PAYMENT INFO                                   | ORMATION                |  |
|                                                                                  |                                                               |                                                                       | 3 nights                                       | 1841 PTS                |  |
|                                                                                  |                                                               | 1                                                                     | Taxes and Fees:                                | 262 PTS                 |  |
|                                                                                  |                                                               |                                                                       |                                                |                         |  |

### Step 5: Agree and Acknowledge

You will be required to read and acknowledge Whether booking for yourself or a guest, You will be advised of the cancellation policy and must review and agree to the Terms and Conditions listed for the property. Once you have signed the agreement, you can click **"Book Now**" to finalize the booking and receive your confirmation.

|                                            |                                                                            | Member Number: 71-337217518                                                                | I                                      |                          |  |  |
|--------------------------------------------|----------------------------------------------------------------------------|--------------------------------------------------------------------------------------------|----------------------------------------|--------------------------|--|--|
| 01-Jan-2                                   | 2019 - 31-Dec-2019: 2193   01-J                                            | Jan-2020 - 31-Dec-2020: 590   01-Jan                                                       | 1-2021 - 31-Dec-2021: 720   <u>Mer</u> | <u>nber Login</u>        |  |  |
|                                            |                                                                            |                                                                                            |                                        |                          |  |  |
| TERMS AND CONDITIONS OF THIS BOOKING       |                                                                            | PROPERTY NAME                                                                              | PROPERTY NAME                          |                          |  |  |
|                                            |                                                                            |                                                                                            |                                        |                          |  |  |
| ANCELLATIO                                 | N POLICY                                                                   |                                                                                            |                                        |                          |  |  |
| Netificat                                  | ion of Cancellation                                                        | Points forfeited                                                                           |                                        |                          |  |  |
| (prior t                                   | o the arrival date)                                                        | (% of booking value)                                                                       |                                        |                          |  |  |
| 91 -                                       | 395 days prior                                                             | 50%                                                                                        |                                        |                          |  |  |
| 0 -                                        | 90 days prior                                                              | 100%                                                                                       | Meadow Spa Club                        | Meadow Spa Club Lodge at |  |  |
|                                            |                                                                            | Calistoga Ranch                                                                            | Calistoga Ranch                        |                          |  |  |
| THER TERMS                                 | S AND CONDITIONS                                                           |                                                                                            | From 499 PTS / night                   | From 499 PTS / night     |  |  |
| ooking Details: 10                         | 0% of the points required to confirm                                       | n this reservation will be deducted from y                                                 | our Destination: Calistoga, C/         |                          |  |  |
| embership immedia                          | tely upon completion of the below.                                         |                                                                                            |                                        |                          |  |  |
| amage Policy: Eac                          | h guest is responsible for any damag                                       | ge they cause to the Property. You are                                                     |                                        |                          |  |  |
| sponsible for any d                        | amage caused to the Property by you                                        | ur guests.                                                                                 | BOOKING DETAIL                         | S                        |  |  |
| roperty Usage and<br>ming below, you a     | Rules Agreement: Please read the<br>gree to all terms and conditions set f | Property Usage and Kules Agreement. 1<br>forth within.                                     | Arritual Data:                         | 0/21/2010                |  |  |
| conerty Rules and                          | Annlicable Laws: You and each of                                           | your quests agree to comply with the pro                                                   | Arrival Date.                          | 9/21/2019                |  |  |
| les set forth in the                       | Property Usage and Rules Agreem                                            | aeat and any other rules set forth by the                                                  | Departure Date:                        | 9/24/2019                |  |  |
| operty Owner or P                          | roperty Manager, which may change                                          | e from time to time, and all applicable law                                                | 75,                                    |                          |  |  |
| atutes and regulation                      | ons.                                                                       |                                                                                            | Adults                                 | - 1 +                    |  |  |
| oucher: A voucher                          | will be sent to you as part of the co                                      | onfirmation of your reservation. The vouch                                                 | her Childham                           |                          |  |  |
| es not need to be j<br>d conditions set fo | rth in your voucher, a form of which                                       | ay. Your reservation will be subject to the<br>h can be found here. By signing below, yo   | ou                                     | - 0 +                    |  |  |
| ree to all terms and                       | d conditions set forth within.                                             | <u> </u>                                                                                   | Ref. ID                                |                          |  |  |
| amond Terms: Yo                            | u acknowledge and agree that neithe                                        | er Diamond Resorts International, Inc., no                                                 | or any                                 |                          |  |  |
| its parents, subsid                        | iaries or affiliates, including but not                                    | t limited to Diamond Resorts International                                                 | l Club,                                |                          |  |  |
| c. is a part to the E                      | roperty Usage and Rules Agreeme                                            | ent or any other agreement between you a                                                   | nd the                                 |                          |  |  |
| operty Owner, Prop<br>be agreements and    | perty Manager, or other person enter<br>documents governing the use and on | red into in connection with your reservation<br>peration of THE Club will apply to this be | on.                                    |                          |  |  |
| applicable.                                |                                                                            |                                                                                            | <ul> <li>PAYMENT INFORM</li> </ul>     | MATION                   |  |  |
| OUR SIGNATURI                              | : If you have read and agree to the                                        | foregoing Terms and Conditions, please t                                                   | 3 nights                               | 1841 PTS                 |  |  |
| our name in the box                        | below to evidence your agreement                                           | to be bound hereby and to proceed.                                                         | Taxes and Fees:                        | 262 PTS                  |  |  |
|                                            |                                                                            |                                                                                            | TOTAL:                                 | 2103 PTS                 |  |  |
| DMIN USE ONLY                              | EXTRAORDINARY ESCAPES]                                                     |                                                                                            |                                        |                          |  |  |
|                                            |                                                                            |                                                                                            |                                        |                          |  |  |